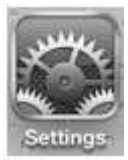

- 1. On your Home screen, tap the settings button.
- 2. Tap on "Wifi"

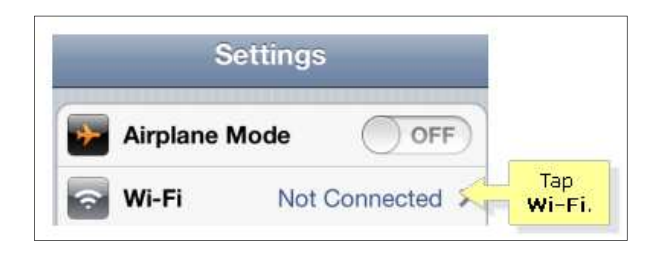

3. Tap your router's wireless network name (SSID).

**NOTE:** Make sure the Wi-Fi is switched ON.

| Wi-Fi            |                |                   |
|------------------|----------------|-------------------|
| Choose a Network |                |                   |
| BLDG             | <del>?</del> 📀 | Tap your router's |
| Cisco-2.4 GH     | 19             | wireless          |
| 0                | ~ ~            | (5510).           |

4. Enter your router's wireless security key or password and tap Join.

| Enter the passv | vord for "Cisco-2.4 | Join. |                                                   |
|-----------------|---------------------|-------|---------------------------------------------------|
| Cancel Enter    | Password            | Join  |                                                   |
| Password •      | •••••••             |       | router's wireless<br>security key or<br>password. |
|                 |                     |       |                                                   |
|                 |                     |       |                                                   |

5. If the password is correct, the name of the wireless signal will turn a light bluish color and a check mark will show up next to the name.

| Wi-Fi            |                |
|------------------|----------------|
| Choose a Network |                |
| BLDG             | <del>?</del> 📀 |
| ✓ Cisco-2.4 GH   | 🕥 ج 🔒          |